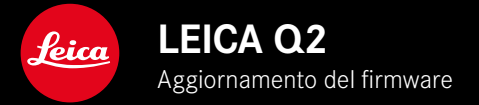

## FIRMWARE

| Modello di fotocamera | Versione del firmware |
|-----------------------|-----------------------|
| Leica Q2              | 5.1.0                 |
| Leica Q2 Monochrom    | 5.1.0                 |

# MIGLIORATO

• Netto miglioramento della precisione della posizione di scatto con il GPS

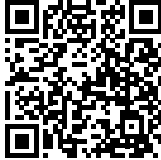

Per istruzioni dettagliate, è possibile scaricare il manuale alla pagina: <u>http://it.leica-camera.com/Service-Support/Support/Downloads</u>

Per ricevere gratuitamente una copia cartacea delle istruzioni dettagliate, si prega di registrarsi all'indirizzo: www.order-instructions.leica-camera.com

# AGGIORNAMENTI DEL FIRMWARE

Leica lavora costantemente allo sviluppo e al miglioramento dei propri prodotti. Numerose funzioni della fotocamera sono controllate unicamente dal software, quindi, le eventuali migliorie e i potenziamenti della gamma di funzioni possono essere installati sulla fotocamera anche in un secondo momento. Per l'aggiornamento, Leica vi mette a disposizione, ad intervalli di tempo irregolari, i necessari aggiornamenti del firmware, che potrete scaricare dalla nostra home page.

Qualora abbiate registrato la vostra fotocamera, Leica vi fornirà tutte le indicazioni riguardanti i nuovi aggiornamenti.

Gli aggiornamenti del firmware possono essere installati in due modi diversi:

- comodamente tramite la app Leica FOTOS
- direttamente nel menu della fotocamera

Per sapere quale versione di firmware è installata sulla fotocamera

- Nel menu principale, selezionare Informazioni fotocamera
  - Vengono visualizzate le versioni di firmware correnti.

Per ulteriori informazioni circa la registrazione, gli aggiornamenti del firmware e il download degli aggiornamenti per la vostra fotocamera nonché modifiche e integrazioni alle presenti istruzioni per l'uso, potete visitare l'Area Clienti al sito web: https://club.leica-camera.com

## AGGIORNAMENTI DEL FIRMWARE

Interrompere un aggiornamento del firmware in corso può causare danni gravissimi e irreparabili al vostro equipaggiamento! Durante l'aggiornamento del firmware, quindi, si dovranno osservare scrupolosamente le seguenti avvertenze:

- Non spegnere la fotocamera!
- Non rimuovere la scheda di memoria!
- Non rimuovere la batteria!
- Non smontare l'obiettivo!

#### Avvertenze

- Se la batteria non è sufficientemente carica, compare un messaggio di avviso. In questo caso, ricaricare prima la batteria, quindi, ripetere la procedura descritta sopra.
- Nel sottomenu Informazioni fotocamera sono disponibili ulteriori contrassegni o numeri di approvazione specifici per dispositivo e paese.

### PREPARATIVI

- Caricare completamente la batteria e inserirla correttamente
- Eliminare dalla scheda di memoria qualsiasi eventuale file di firmware presente
  - Si consiglia di salvare tutte le immagini presenti sulla scheda di memoria e di formattarle successivamente nella fotocamera.

(Attenzione: perdita dei dati! Durante la formattazione della scheda di memoria, <u>tutti</u> i dati salvati sulla scheda saranno cancellati.)

- Scaricare la versione di firmware più aggiornata
- Salvare sulla scheda di memoria
  - Il file del firmware deve essere salvato nel livello superiore della scheda di memoria (non in una sottodirectory).
- Inserire la scheda di memoria nella fotocamera
- Accendere la fotocamera

### AGGIORNAMENTO DEL FIRMWARE DELLA FOTOCAMERA

- ▶ Effettuare i preparativi
- Nel menu principale, selezionare Informazioni fotocamera
- Selezionare Firmware
- Selezionare Avvia aggiornamento
  - Compare un prompt con le informazioni circa l'aggiornamento.
- Controllare le informazioni di versioning
- Selezionare Si
  - Compare il prompt Vuoi salvare i profili sulla scheda SD?
- Selezionare Si
  - L'aggiornamento si avvia automaticamente.
  - Durante l'operazione, il LED di stato inferiore lampeggia.
  - Terminata con successo l'operazione, compare il messaggio corrispondente con la richiesta di riavvio.
- Spegnere e riaccendere la fotocamera

### Avvertenza

• Dopo il riavvio occorre reimpostare data e ora nonché la lingua. Compaiono i prompt corrispondenti.

## RILEVAMENTO DELLA POSIZIONE DI SCATTO CON IL GPS (SOLO CON LA APP LEICA FOTOS)

Il GPS (Global Positioning System) consente di determinare la posizione del ricevitore in qualunque parte del mondo. La funzione GPS viene attivata automaticamente non appena viene instaurata una connessione con Leica FOTOS e sul dispositivo mobile è attivata la funzione GPS. La fotocamera riceve continuamente i dati di posizione correnti (grado di latitudine e longitudine, altezza sopra il livello del mare) e li iscrive nei dati Exif dell'immagine.

- Attivare la funzione GPS sul dispositivo mobile
- Attivare Leica FOTOS e connettere con la fotocamera

#### Avvertenze

- Questa funzione è disponibile solo finché la fotocamera è connessa a Leica FOTOS.
- In determinati paesi o regioni l'uso del GPS e delle tecnologie correlate potrebbe essere soggetto a limitazioni. Le infrazioni saranno perseguite dalle autorità del rispettivo Stato.
- Pertanto, prima di partire per l'estero, è assolutamente necessario informarsi presso l'ambasciata del Paese di destinazione o presso la propria agenzia di viaggi.